LESassist ver7.1(2021)

概要:このプログラムは武田仁作成の熱負荷計算プログラム(LECOM-mint)

の建物インプットデータを E-mail で送ると、LESCOM-mint で計算可能です。 対象物:建築物の熱負荷、体感温度などの年間計算を行い、省エネルギーなどの熱的評価 を行います。

ダウンロード:無料でダウンロードできます。

コンピュータの環境:Windows10と同等のコンピュータが必要です。

利用可能容量はハードディスク容量 300MB 必要です。

プログラム起動画面

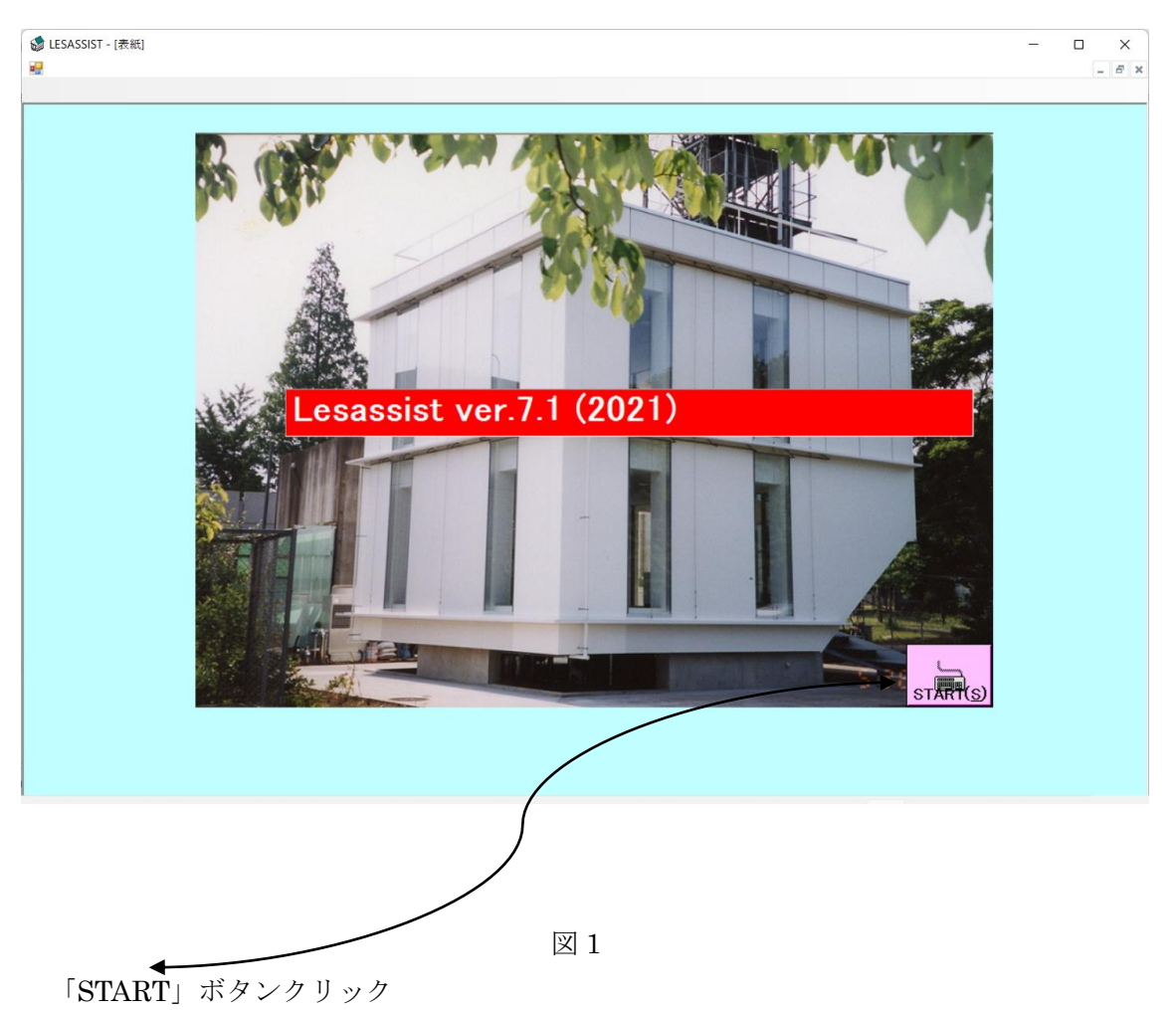

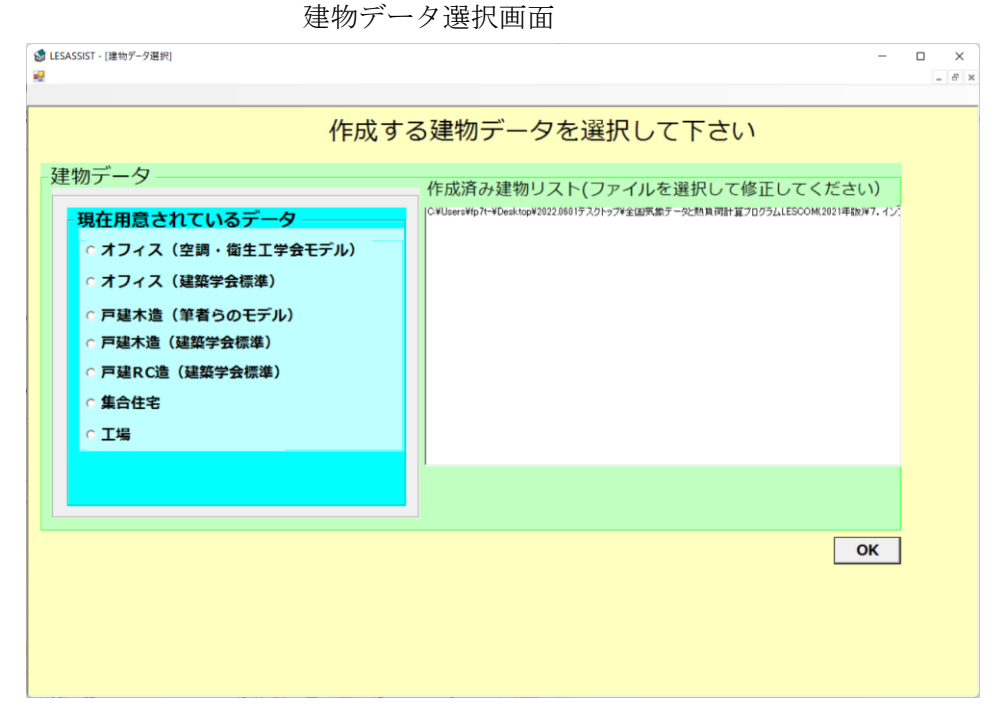

| 汊 | <b>2</b> |
|---|----------|
| _ |          |

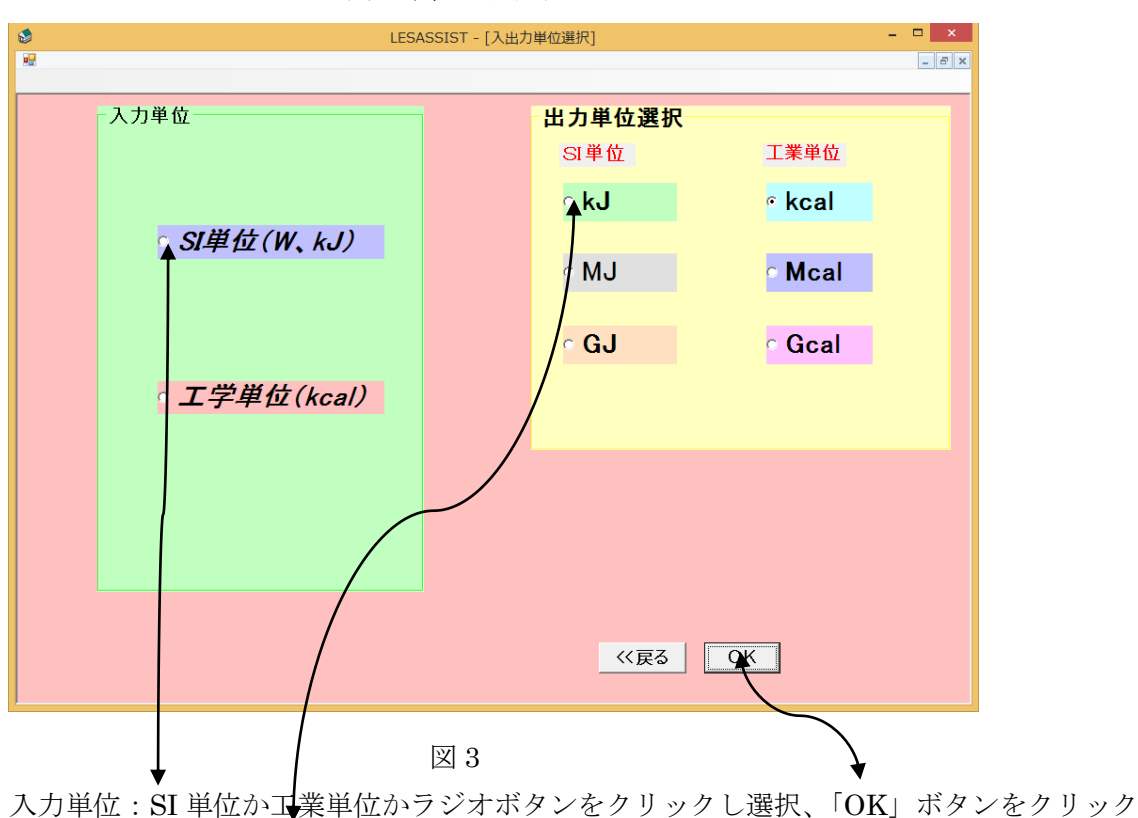

## 入出力単位選択画面

出力単位: SI 単位の KJ、MJ、GJ または工業単位の kcal、Mkal、Gcal を選択し「OK」 ボタンをクリック。

LESCOM データインプットメニュー画面

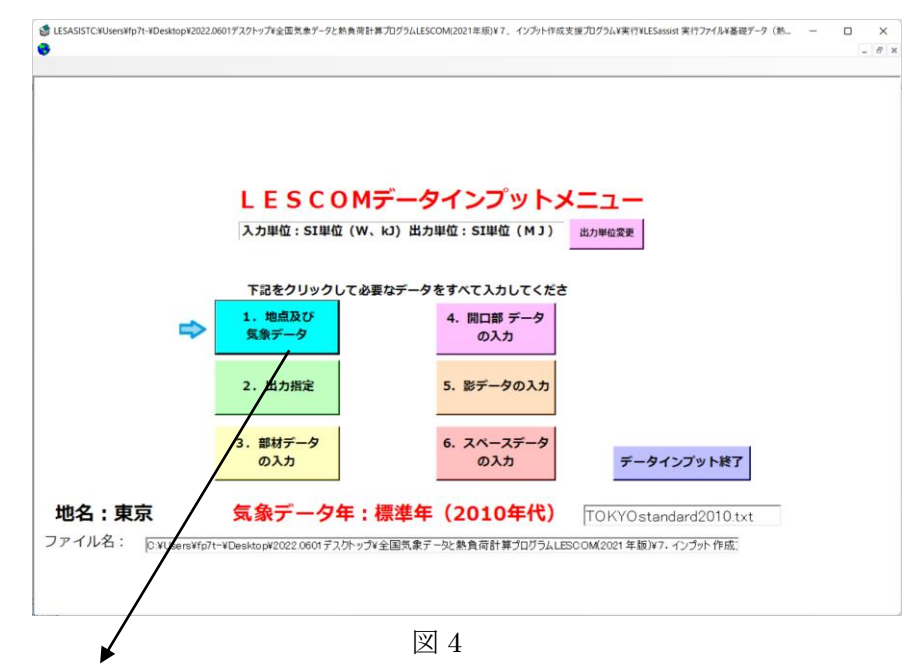

「1. 地点及び気象データ」ボタンをクリック

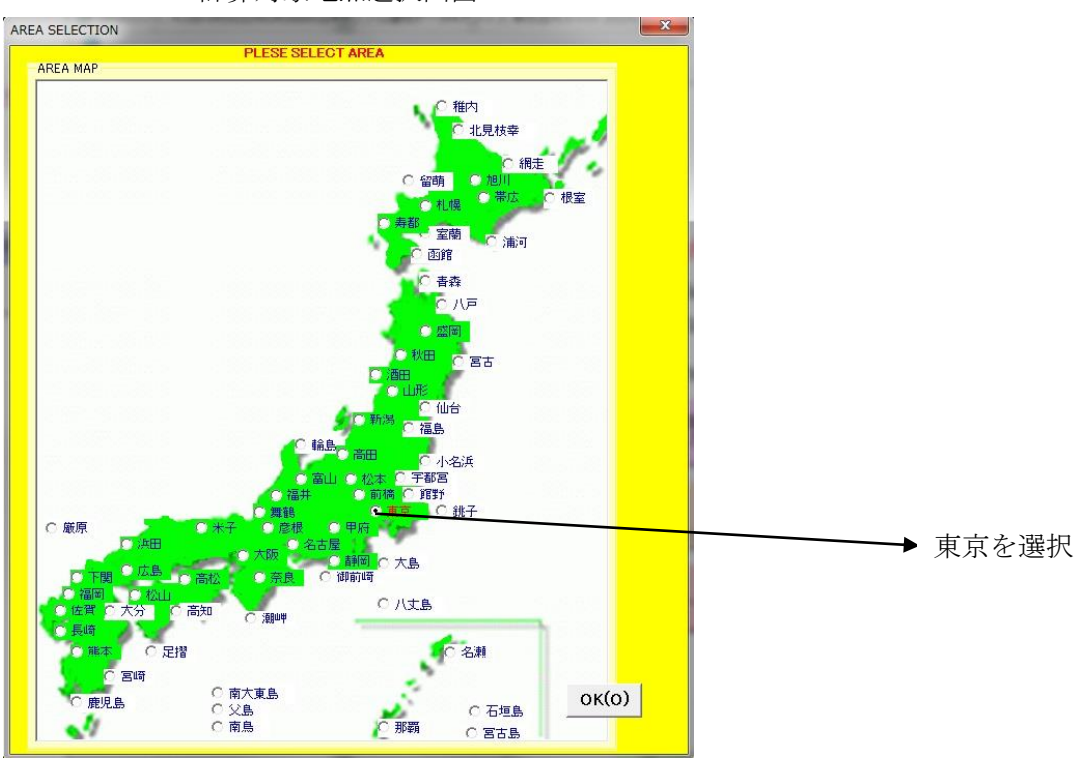

計算対象地点選択画面

 $\boxtimes 5$ 

地点を選択して「OK」ボタンをクリック。

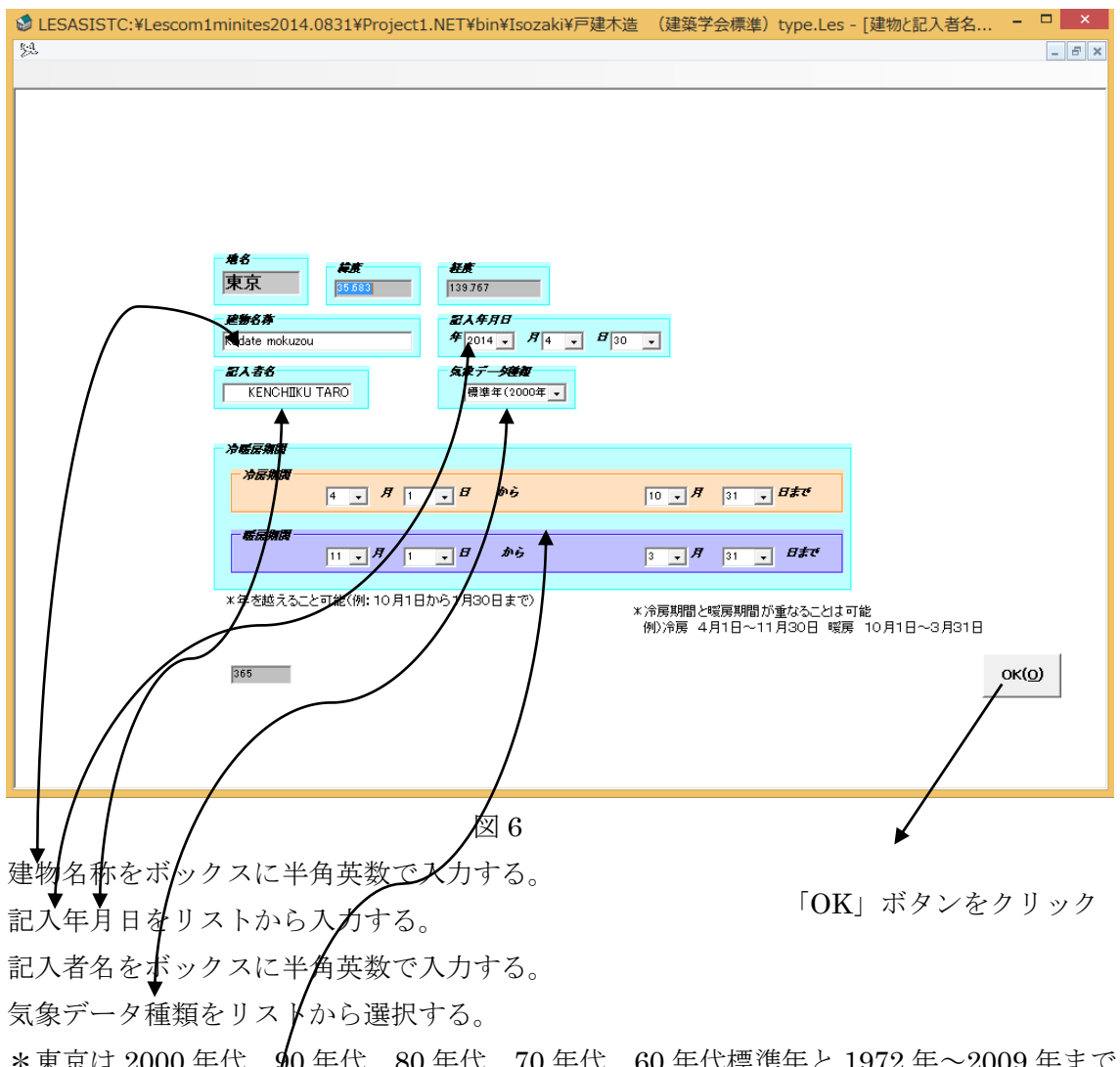

建物と記入者名及び計算地区の位置と計算期間データ画面

\*東京は 2000 年代、90 年代、80 年代、70 年代、60 年代標準年と 1972 年~2009 年までの各年が、それ以外の地域は 2000 年代、90 年代標準年と 1990 年~2009 年の気象データが選択できます。

夏と冬の計算期間入力

夏の期間を何月何日~何月何日までなのかリストから入力する。

冬の期間を何月何日~何月何日までなのかリストから入力する。

「OK」ボタンをクリックして、LESCOMデータインプットメニュー画面に戻る。

「2. 出力指定」ボタンをクリック

計算期間とアウトプット画面

| LESASISTC:¥Lescom1r<br>た | ninites2014.0831¥Project1 | .NET¥bin¥Isozaki¥戸建木造 | (建築学会標準) | type.Les - | [計算結果とアウト | ×    |
|--------------------------|---------------------------|-----------------------|----------|------------|-----------|------|
|                          |                           |                       |          |            |           |      |
|                          |                           |                       |          |            |           |      |
|                          |                           |                       |          |            |           |      |
|                          | □ 部材データとRF                | 🗆 部位別期間冷暖房負荷          |          |            |           |      |
|                          | 🗖 スペースデータ                 | 🗌 単位面積当たりの負荷分布        |          |            |           |      |
|                          | □ エレメント計算結果               | □ 蒸発冷却詳細              |          |            |           |      |
|                          | 🗆 スペース一日計算結果              | □ 部位(室内側)表面温度         |          |            |           |      |
|                          | 🗖 一戸一日計算結果                | 🗆 体感温度                |          |            |           |      |
|                          | 🗖 スペースー年計算結果              | □ 閉口部(ガラス)各層表面温度      |          |            |           |      |
|                          | ✓ 一戸一年計算結果                | 🗌 ヒートアイランド環境負荷        |          |            |           |      |
|                          | └□ 時間当たり上位720位            | □ 攔口部詳細·日射熱取得率計       | 直結果      |            |           |      |
|                          | │ □ 最大負荷日                 | ☑ 熱損失係数               |          |            |           |      |
|                          |                           |                       |          |            |           |      |
|                          |                           |                       | >        | K複数選択可     |           |      |
|                          |                           |                       |          | ок         |           |      |
|                          |                           | 図 7                   | (        |            |           |      |
|                          |                           |                       |          |            |           |      |
| ◆<br>得たいシミュレー            | ・<br>・ション結果を選抜            | 尺し「OK」ボタン             | をクリック    | フしてI       | LESCOM デ  | ータイン |

プットメニュー画面に戻る。

## 「3. 部材データの入力」をクリック

#### 部材データ入力画面

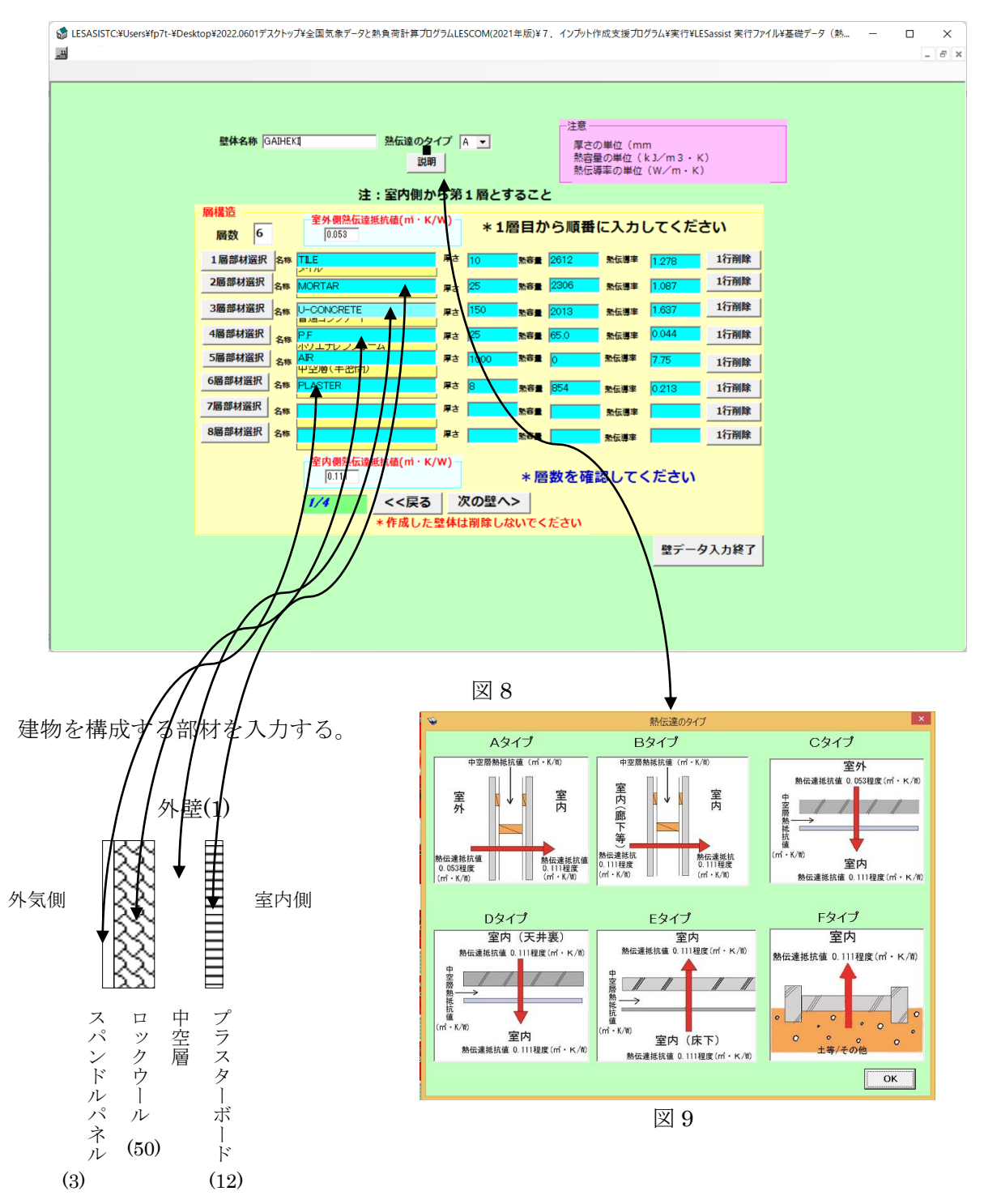

上図断面図入力を例とすると

壁体名称ボックスに半角英数で入力する(例) KABE-L(1) 「説明」ボタンをクリックすると熱伝達のタイプが表示される。

熱伝達のタイプをリストから選択する。

断面入力例

室外側から

1行目の名称ボックスに部材名を入力する 例) P.BOAD
 厚さを入力する 例) 12
 熱容量を入力する 例) 853.944
 熱伝達率を入力する 例) 0.213

2 行目の名称ボックスに部材名を入力する 例) AIR
 厚さを入力する 例) 1000
 熱容量を入力する 例) 0.000
 熱伝達率を入力する 例) 7.750

3 行目の名称ボックスに部材名を入力する 例) ROCKWOOL
 厚さを入力する 例) 50
 熱容量を入力する 例) 56.092
 熱伝達率を入力する 例) 0.063

4 行目の名称ボックスに部材名を入力する 例) S.PANEL
 厚さを入力する 例) 3
 熱容量を入力する 例) 2373.462
 熱伝達率を入力する 例) 237.326 しTNO

層数ボックスに4と入力。

「次の壁へ>>」ボタンをクリックして1つの断面構成を登録する。

\*あらかじめ準備されている部材データから入力する方法 「層〇ボタン」をクリック

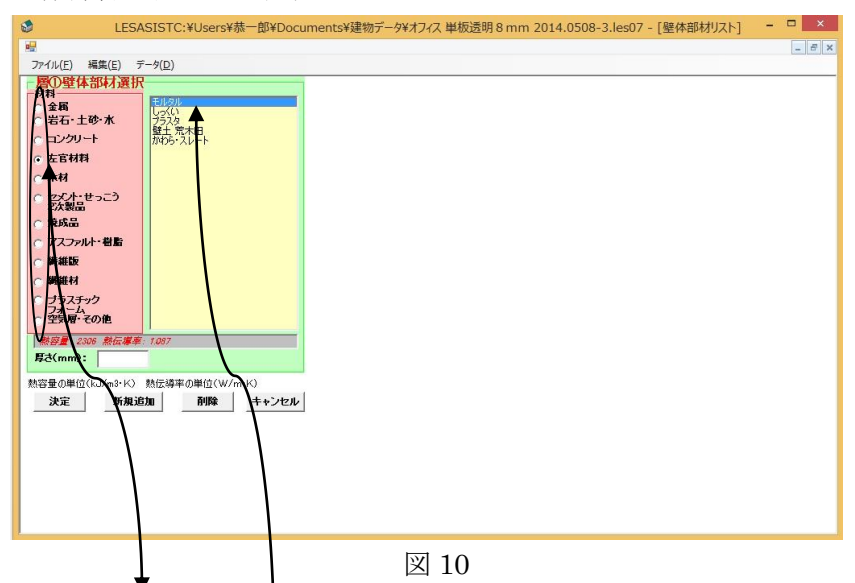

#### 壁体部材選択リスト画面

金属から空気層から選択すると部材がリストアップされる。 上図は左官材料 モルタルを選択した場合 厚さを入力し「決定」ボタンをクリックすると部材データ入力画面に名称、厚さ、熱容量、 熱伝達率が自入力しなくてもインプットされます。

建物を構成する全ての断面部材を登録したら「OK」ボタンをクリックして LESCOM デー タインプットメニュー画面に戻る。

「4. 開口部詳細データの入力」ボタンをクリック 開口部構造名称をボックスに半角英数で入力。

例として 8mm 透明ガラス中間色ブラインド(スラット角度+45 度)の遮蔽物、窓フレームは FIX 窓、サッシフレーム素材は形材断熱仕様、幅を 2.2m、幅 1.5m の開口部の入力方法を説明します。

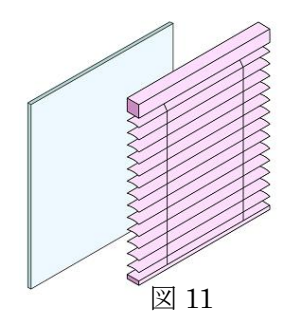

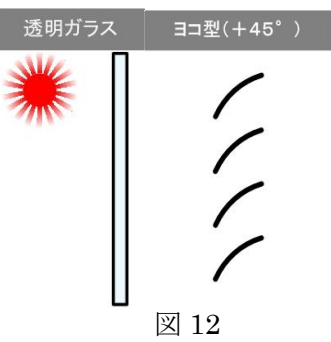

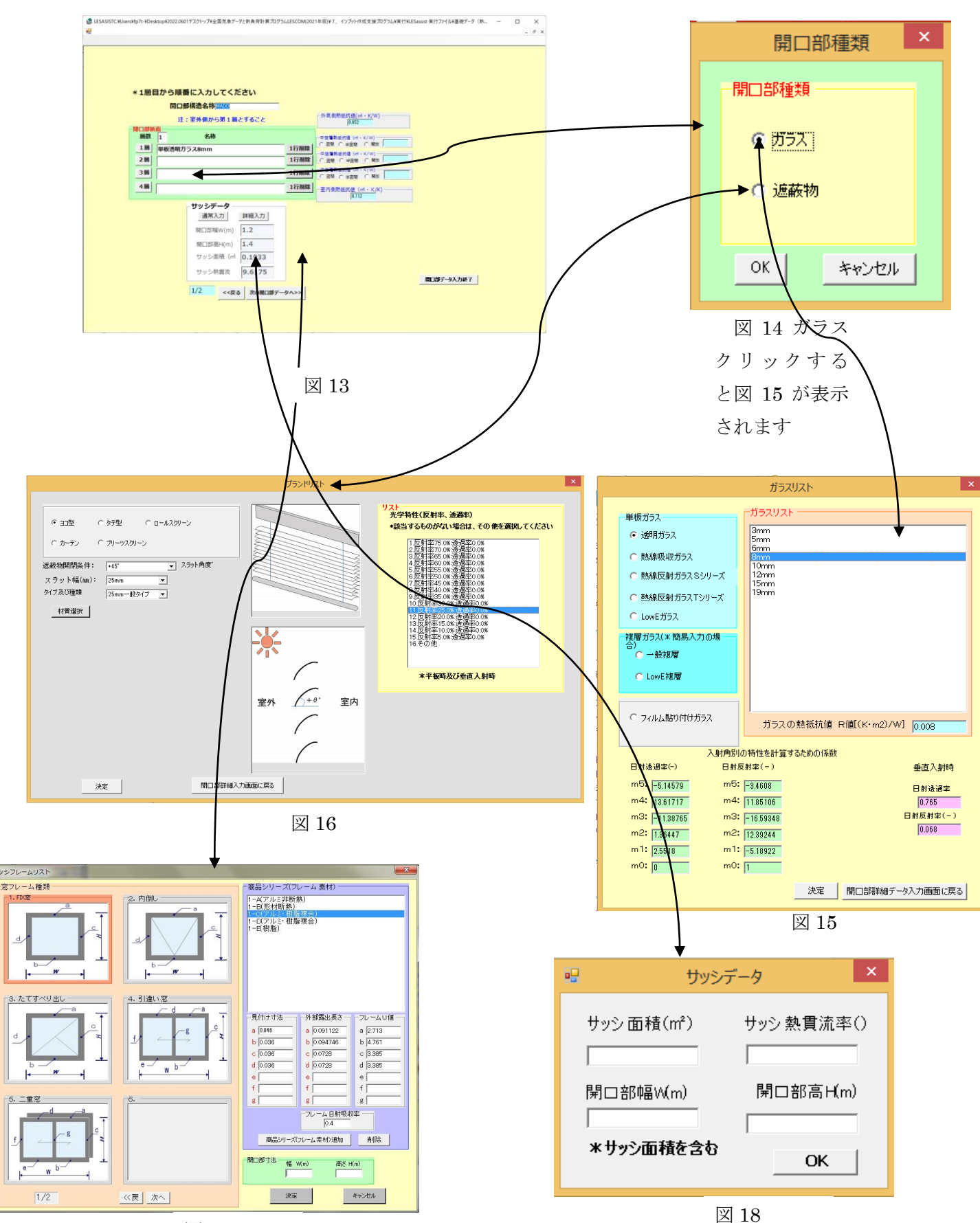

図 17

ガラスリストの透明ガラスをクリックして 8mmガラスを選択して「決定」ボタンをクリ ックして開口部詳細データの入力画面に戻ると1層目に光学特性等が自動的に入力されま す。1番目の中空層熱抵抗値に 0.013 と入力。「2層目」ボタンをクリックして開口部種類 からブラインドを選択します。

中間色を選択しブラインドリストのスラット+45°を選択し「決定」ボタンを クリックして、開口部詳細データの入力画面に戻ります。層数ボックスに2と入力します。 サッシフレーム部形状の「選択」ボタンをクリックするとサッシフレームリスト画面が表 示されます。

フレーム種類から FIX 窓をクリックしフレーム素材リストから形材断熱を選択して 開口部寸法(幅 19.2m、高さ 2.6m)をボックスに入力して「決定」ボタンをクリックして 開口部詳細データの入力画面に戻ります。

「登録」ボタンをクリックして例)の開口部を登録します。

他の開口部を登録するには「次へ」ぼたんをクリックして同様の操作で開口部を作ります。 「OK」ボタンをクリックして LESCOM データインプットメニュー画面に戻ります。

「5. スペースデータの入力」ボタンをクリックします。

| 1          | LESASISTC:¥Lescom1minites2014.0831¥Project1.NET¥bin¥Isozaki¥オフィス(建築学会標準)type.Les - [スペースデータ] - ロ ×                                                                                                    |                          |          |                   |
|------------|----------------------------------------------------------------------------------------------------|--------------------------|----------|-------------------|
| ٢          |                                                                                                    |                          | スペース     | 床面積               |
|            | スペース参考                                                                                                    | NO.                      | 名        | (m <sup>²</sup> ) |
|            | 夏期<br>設定温度(1) 設定温度(2) 予冷時間(分)                                                                                                    | 1                        | EAST     | 115.29            |
|            | 26  50  30<br>平日 選挙が問題<br>のN OFF のN OFF のN OFF                                                                                                    | 2                        | SOUTH    | 57.645            |
|            | ○平日 運転時間 ◎・時 ○分 16・時 ○分 ・時 ○分 ・時 ○分 ○時 ○分 ○日 ○分 ○日 ○日 ○分 ○日 ○分 ○日 ○分 ○日 ○分 ○日 ○分 ○日 ○分 ○日 ○分 ○日 ○分 ○日 ○分 ○日 ○分 ○日 ○分 ○日 ○分 ○日 ○分 ○日 ○分 ○日 ○分 ○日 ○分 ○日 ○分 ○日 ○分 ○日 ○日 ○分 ○日 ○日 ○日 ○日 ○日 ○日 ○日 ○日 ○日 ○日 ○日 ○日 ○日                                                                                                    | 3                        | SOUTH    | 57.645            |
|            | ○ 土曜日 日、祭日運転時間<br>日 祭日 運転時間                                                                                                    | 4                        | WEST     | 115.29            |
|            | Lis XI.L. EERAPTHU                                                                                                    | 5                        | NORTH    | 57.645            |
|            | 冬期<br>設定温度(10) 設定温度(3) 予熱時間(分)                                                                                                    | 6                        | NORTH    | 57.645            |
|            | 22         50         30         坪日 避病時間           ON         OFF         ON         OFF                                                                                                    | $\overline{\mathcal{O}}$ | INTERIOR | 72                |
|            | ○平日運転時間 ◎ ×時 ○ ☆ 1 ◎ × 時 ○ ☆ 1 ◎ × 時 ○ ☆ 1 × 時 → ☆ 1 × 時 × ☆ 1 × 時 × ☆ 1 × 時 × ☆ 1 × 時 × ☆ 1 × 時 × ☆ 1 × 時 × ☆ 1 × 時 × ☆ 1 × 時 × ☆ 1 × 時 × ☆ 1 × 時 × ☆ 1 × 時 × ☆ 1 × 時 × ☆ 1 × 時 × ☆ 1 × 時 × ☆ 1 × 時 × ☆ 1 × 時 × ☆ 1 × 時 × ☆ 1 × 時 × ☆ 1 × 時 × ☆ 1 × 時 × ☆ 1 × 時 × ☆ 1 × 時 × ☆ 1 × 時 × ☆ 1 × 時 × ☆ 1 × 時 × ☆ 1 × 時 × ☆ 1 × け × ⊕ × ☆ 1 × 0 × ☆ 1 × 0 × 0 × ☆ 1 × 0 × 0 × 0 × 0 × 0 × 0 × 0 × 0 × 0 × | (8)                      | INTERIOR | 72                |
|            | ○ 土曜日 日、祭日運転時間<br>日、祭日 運転時間                                                                                                    | 9                        | CORE     | 221.4             |
| 1/9        |                                                                                                    |                          | TOTAL    | 826.56            |
| <b>₹</b> ≫ | 設定温度、湿度、空調スケジュール入力 次へ》     野位データへ       (注):設定温度の単位は(%)     (注):設定温度の単位は(%)                                                                                                    | 基                        | 準階床面積    | ŧ                 |

スペースデータ入力画面

基準階床面積表より、スペース名称ボックスに半角英数で例)EAST-PERIMETERと入力、 床面積(m)ボックスに例)115.29と入力する。

設定例) 夏期温度 26℃湿度 50%、冬季温度 22℃、湿度 50%

空調スケジュール:平日8時~18時、土曜、日祝祭日は無 夏期設定温度ボックスに26と入力、設定湿度ボックスにはデフォルト値50が入力されて いる。

平日運転時間のONにリストから8時0分、OFFに18時0分と入力する。

土曜日運転時間の ON にリストから 0 時 0 分、OFF に 0 時 0 分と入力する。

日祭日運転時間の ON にリストから0時0分、OFF に0時0分と入力する。

冬期設定温度ボックスに 22 と入力、設定湿度ボックスにはデフォルト値 50 が入力されて いる。

平日運転時間の ON にリストから 8 時 0 分、OFF に 18 時 0 分と入力する。 土曜日運転時間の ON にリストから 0 時 0 分、OFF に 0 時 0 分と入力する。 日祭日運転時間の ON にリストから 0 時 0 分、OFF に 0 時 0 分と入力する。

「部位へ」ボタンをクリック。

| LESASISTC:¥Lescom1minites2014.( | 0831¥Project1. | NET¥bin¥Isozaki¥オフ     | れス(建築学 | 会標準)type.Les -       | [スペースデータ(続き)]      | - • ×  |
|---------------------------------|----------------|------------------------|--------|----------------------|--------------------|--------|
|                                 |                |                        |        |                      |                    | - 6' X |
|                                 |                |                        |        |                      |                    |        |
| そんークス                           | : EAST-PERIME  | TER<br>Here            |        |                      |                    |        |
| スペースに設当りるテージ                    | をイノノットししくに     | 200                    |        | 満れた部位                | 実わた外付け画商           |        |
| -> 1. 座板                        |                | (サッシ定数)                |        | 運動た外群                | 物付外壁               |        |
| 2. 外壁                           | ☆              | *一般には使用しません<br>11. 瞬間風 |        | 清加た潮い外壁              | 満れた外付け遮蔽<br>物付薄い外壁 |        |
| 3. 薄い外壁                         |                | (外気との換気数)              | Ŷ      | 通わたガラス               | 濡れた外付け遮蔽           |        |
| 4. 開口部                          | \$             | 12. 隙間風<br>(部屋相互換気回数)  | *      | 漸れたテント               | 10%17カラス           |        |
| 5. 天井                           | *              |                        | ^      | 高れた外付けスク             | 保水性建材              |        |
|                                 |                | 13.照明器具                | \$     | リーン付外壁               |                    |        |
| <b>0. 床</b>                     | \$             | 14. 人体                 | ☆      | 満れた外付けスク<br>リーン付薄い外壁 |                    |        |
| 7. 土間床                          |                | 15. 機器                 |        | 満れた外付けスク             |                    |        |
| 8. 間仕切り                         |                | 16 外与                  | ☆      |                      |                    |        |
| 9. 潮、間仕切り                       |                | 10. 71%                |        |                      |                    |        |
|                                 |                |                        |        |                      | ОК                 |        |
|                                 |                |                        |        |                      |                    |        |
|                                 |                |                        |        |                      |                    |        |

## 部位データ、換気、内部発熱等入力画面

図 20

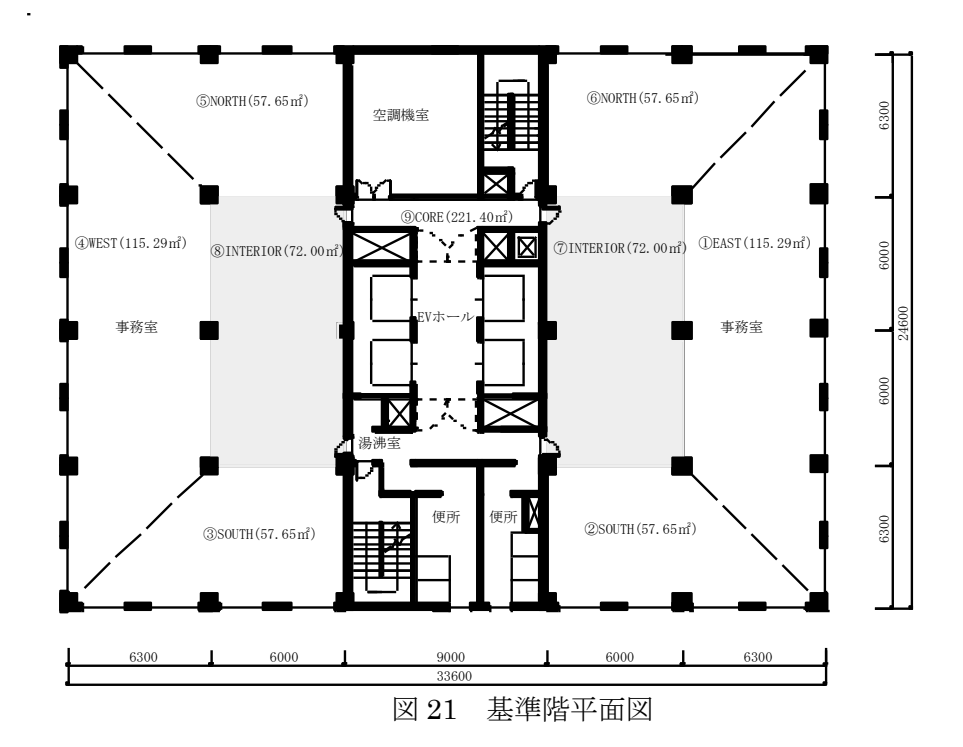

スペースに屋根があるとき「1. 屋根」ボタンをクリック 屋根データ入力画面

| 8  | LESASISTC: ¥Lescom1minites2014.0831¥Project1.NET¥ | bin¥Isozaki¥オフィス | (建築学会 | 標準)type.Les - | [屋根データ] | I – 🗆  | ×     |
|----|---------------------------------------------------|------------------|-------|---------------|---------|--------|-------|
| 20 |                                                   |                  |       |               |         |        | - 5 × |
|    |                                                   |                  |       |               |         |        |       |
|    |                                                   |                  |       |               |         |        |       |
|    |                                                   |                  |       |               |         |        |       |
|    |                                                   |                  |       |               |         |        |       |
|    | ±ĝ                                                |                  |       |               |         |        |       |
|    | ①方位;(北0,東90,南180,西270)<フラット屋根の場合方位は0>             |                  |       |               |         |        |       |
|    | ②傾斜角は内側の水平からの角度(°) <フラット屋根0,垂直壁90>                | 屋根データ入力無し        |       | 屋根データ入力し直し    | 屋根テ     | 一夕入力終了 |       |
|    |                                                   | 名:FAST-PERIMETER |       |               |         |        |       |
|    | 屋根名称    壁体部材                                      |                  | 面積(   | 〔m²〉 方位 傾斜角   | 日射吸収率   |        |       |
|    | 0                                                 | •                |       |               |         |        |       |
|    |                                                   |                  |       |               |         |        |       |
|    |                                                   | -                |       |               |         |        |       |
|    | ©                                                 | -                |       |               |         |        |       |
|    |                                                   | _                |       |               |         |        |       |
|    |                                                   |                  |       |               |         |        |       |
|    |                                                   |                  |       |               |         |        |       |
|    |                                                   |                  |       |               |         |        |       |
|    |                                                   |                  |       |               |         |        |       |
|    |                                                   |                  |       |               |         |        |       |
|    |                                                   |                  |       |               |         |        |       |
|    |                                                   |                  |       |               |         |        |       |
|    |                                                   |                  |       |               |         |        |       |

 $\boxtimes 22$ 

 から屋根名称をボックスに半角英数で入力 例)YANE(S) 壁体部位に部材データ入力で登録した建物構成断面がリスト化されているので 該当する壁体を選択する。

影形状に「5.影データ入力」で登録した庇など該当するものを選択する。 面積(m<sup>2</sup>)を入力。方位を入力(北は0、東は90、南は180、西は270) 傾斜角<sup>。</sup>を入力(内側からの角度、フラット屋根は0) 日射吸収率を入力 例)0.75

該当スペースの屋根データを全て入力したら下の数ボックスにデータ数を入力 例)3 「OK」ボタンをクリックして、部位データ、換気、内部発熱等入力画面に戻る。

「2. 外壁」ボタンをクリック

|          |                           |            |              | 21.              | <b>T</b> / /                | / <b>(</b> ) []  |        |      |         |          |               |       |
|----------|---------------------------|------------|--------------|------------------|-----------------------------|------------------|--------|------|---------|----------|---------------|-------|
| 1        | LESASIST                  | C:¥Lescom  | 1minites2014 | .0831¥Proje      | t1.NET¥bin¥                 | Isozaki¥オフィス     | (建築学会  | ≷標準) | type.Le | s - [外壁: | データ] <b>-</b> | ×     |
| <b>N</b> |                           |            |              |                  |                             |                  |        |      |         |          |               | - 8 × |
|          |                           |            |              |                  |                             |                  |        |      |         |          |               |       |
|          |                           |            |              |                  |                             |                  |        |      |         |          |               |       |
|          |                           | _注音1       |              | 24-45-           | -                           |                  |        |      |         |          |               |       |
|          |                           | 方位; (北0,   | 東90, 南180, 西 | 270)<br>傾斜<br><フ | 2<br>角は内側の水平が<br>ラット屋根0,垂直雪 | らの角度(* )<br>達90> |        |      |         |          |               |       |
|          | スペース <mark>名: EA</mark> S | ST-PERIMET | ER           |                  |                             | 外壁データノ           | け無し    | 外壁   | データ入力   | し直し      | 外壁データ入力約      | 7     |
|          |                           | 外璧         | ビデータ数 1      |                  |                             |                  |        |      |         |          |               |       |
|          |                           |            | 外壁名称         | 壁体部材             |                             |                  | 面積(m²) | 方位   | 傾斜角     | 日射吸収率    | E             |       |
|          |                           | 1          | WALL-L(1)    | KABE-L(1)        | •                           |                  | 38.64  | 90   | 90      | 0.75     |               |       |
|          |                           | 0          |              |                  | •                           |                  |        |      |         |          | _             |       |
|          |                           | 3          |              |                  | •                           |                  |        |      |         |          |               |       |
|          |                           | 4          |              |                  | •                           |                  |        |      |         |          |               |       |
|          |                           | 5          |              |                  | •                           |                  |        |      |         |          | _             |       |
|          |                           |            |              |                  |                             |                  |        |      |         |          |               |       |
|          |                           |            |              |                  |                             |                  |        |      |         |          |               |       |
|          |                           |            |              |                  |                             |                  |        |      |         |          |               |       |
|          |                           |            |              |                  |                             |                  |        |      |         |          |               |       |
|          |                           |            |              |                  |                             |                  |        |      |         |          |               |       |
|          |                           |            |              |                  |                             |                  |        |      |         |          |               |       |
|          |                           |            |              |                  |                             |                  |        |      |         |          |               |       |
|          |                           |            |              |                  |                             |                  |        |      |         |          |               |       |

外壁データ入力画面

図 23

 ① から外壁名称をボックスに半角英数で入力 例)WALL-L(1)
 壁体部位に部材データ入力で登録した建物構成断面がリスト化されているので 該当する壁体を選択する。
 影形状に「5.影データ入力」で登録した庇など該当するものを選択する。
 面積(m<sup>2</sup>)を入力。方位を入力(北は0、東は90、南は180、西は270)
 傾斜角。を入力(内側からの角度、垂直壁は90)
 日射吸収率を入力 例)0.75

該当スペースの外壁データを全て入力したら下の数ボックスにデータ数を入力 例)3

「OK」ボタンをクリックして、部位データ、換気、内部発熱等入力画面に戻る。 「3.薄い外壁」ボタンをクリック

| 1 | LESASISTC:¥Lescom1minites2014.0831¥Project1                      | .NET¥bin¥Isozaki¥オフィス(建築学会標準)type.Les - [薄い外壁データ] – 🛛 🗙 |
|---|------------------------------------------------------------------|---------------------------------------------------------|
|   |                                                                  | _ <i>6</i> ×                                            |
|   |                                                                  |                                                         |
|   | ▶ 注意<br>①方位:(北0,東90,南180,西270)<br>②傾斜角は内側の水平からの角度(°) <フラット屋根0,垂直 | 直壁 90>                                                  |
|   | L                                                                | * 熱容量を無視できる外壁                                           |
|   | スペース 名: EAST-PERIMETER<br><b>寒い外壁データ数</b> 📃                      | 潮、外壁データ入力無し 潮、外壁データ入力し直し 潮、外壁データ入力終了                    |
|   | 薄い外壁名称                                                           | 面ஞ(mi) 方位 倾斜角 日射吸収率 熱貫流率                                |
|   | 0                                                                |                                                         |
|   |                                                                  |                                                         |
|   | 3                                                                |                                                         |
|   | <b>()</b>                                                        |                                                         |
|   | 6                                                                |                                                         |
|   |                                                                  |                                                         |
|   |                                                                  |                                                         |
|   |                                                                  |                                                         |
|   |                                                                  |                                                         |

薄い外壁データ入力画面

 $\boxtimes 24$ 

玄関のドア、勝手ロドア等

① から薄い外壁名称をボックスに半角英数で入力 例)DOOR(S)

影形状に「5.影データ入力」で登録した庇など該当するものを選択する。

面積(m<sup>2</sup>)を入力。方位を入力(北は0、東は90、南は180、西は270)

傾斜角。を入力(内側からの角度、垂直壁は90)

日射吸収率を入力 例) 0.75

熱貫流率を入力 例) 3.0

該当スペースの薄い外壁データを全て入力したら下の数ボックスにデータ数を入力 例)3 「OK」ボタンをクリックして、部位データ、換気、内部発熱等入力画面に戻る。

# 「4. 開口部」クリック

| LESASISTC:¥Leso                 | om1minites2014.0831¥Project | :1.NET¥bin¥Isozaki¥オフィス                       | (建築学会標準)type.Les -                  | ·[開口部] - 🗆 🗙 |
|---------------------------------|-----------------------------|-----------------------------------------------|-------------------------------------|--------------|
|                                 |                             |                                               |                                     | _ <i>B</i> × |
| スペース名: EAST-PERIME<br>関ロ部データ政 「 | - 室内1<br>か?                 | <b>聞口びデータ入力無し</b><br>則1層目開閉スケジュールをイ<br>ではい でい | <b>聞口部テータ入力し直し</b><br>ンプットします<br>いえ | 間口部テータ入力終了   |
| 間口部名称<br>① EAST -               | 方位*<br>90   90              |                                               |                                     |              |
| 間□部名称<br>②                      | 方位*                         |                                               |                                     |              |
| 開□部名称<br>③                      | 方位*                         |                                               |                                     |              |
| 間□部名称<br>④                      | 方位*                         |                                               |                                     |              |
| 開口部名称<br>⑤                      | 方位" (解释角)                   |                                               |                                     |              |

開口部データ入力画面

 $\boxtimes 25$ 

 ① 開口部名称に開口部詳細データの入力」で登録した開口部がリスト化されているので 該当する開口部を選択する。
 影形状に「5.影データ入力」で登録した庇など該当するものを選択する。
 方位を入力(北は0、東は90、南は180、西は270)
 傾斜角。を入力(内側からの角度、垂直は90)
 遮蔽物がついていて開閉する場合は開閉スケジュールを入力する。
 該当スペースの開口部データを全て入力したら下の数ボックスにデータ数を入力
 例)1
 「OK」ボタンをクリックして、部位データ、換気、内部発熱等入力画面に戻る。

# 「6. 天井」をクリック

|          |                            |                        |                    | (7本/// 人 1本)(4) |              |        |       |
|----------|----------------------------|------------------------|--------------------|-----------------|--------------|--------|-------|
| <b>V</b> | LESASISTC: ¥Lescom1minites | 2014.0831¥Project1.NET | 「¥bin¥Isozaki¥オノイス | (建築子会標準)        | type.Les - し | ト开テータ] |       |
| -        |                            |                        |                    |                 |              |        | _ 8 × |
|          |                            |                        |                    |                 |              |        |       |
|          |                            |                        |                    |                 |              |        |       |
|          |                            |                        |                    |                 |              |        |       |
|          |                            |                        |                    |                 |              |        |       |
|          | 12 m                       |                        |                    |                 |              |        |       |
|          | )注意<br>隣室番号は、隣接する          | スペースNO.                | 天井データ入力無し          | 天井データ           | 入力し直し        | 天井データ入 | 力終了   |
|          |                            |                        |                    |                 |              |        |       |
|          |                            | スペース 名: EAST           | -PERIMETER         |                 |              |        |       |
|          |                            | 天井テータ数 1               |                    |                 |              |        |       |
|          |                            | 天井名称                   | 肇体部材               | 隣室番号 面:         | 績(mì)        |        |       |
|          |                            |                        | CEILING-L          | ▼ 1 115         | .29          |        |       |
|          |                            |                        |                    |                 |              |        |       |
|          |                            | 0                      |                    | -               |              |        |       |
|          |                            | @                      |                    |                 |              |        |       |
|          |                            | U)                     |                    | •               |              |        |       |
|          |                            | @                      |                    | -               |              |        |       |
|          |                            |                        |                    |                 |              |        |       |
|          |                            | 5                      |                    | -               |              |        |       |
|          |                            |                        |                    |                 |              |        |       |
|          |                            |                        |                    |                 |              |        |       |
|          |                            |                        |                    |                 |              |        |       |
|          |                            |                        |                    |                 |              |        |       |
|          |                            |                        |                    |                 |              |        |       |

天井データ画面

図 26

- から天井名称をボックスに半角英数で入力 例) CEILING
   壁体部位に部材データ入力で登録した建物構成断面がリスト化されているので 該当する壁体を選択する。
   S/NO.(隣接するスペース)を入力。
   面積(m)を入力。
- 該当スペースの天井データを全て入力したら下の数ボックスにデータ数を入力 例)3 「OK」ボタンをクリックして、部位データ、換気、内部発熱等入力画面に戻る。

# 「7. 床」をクリック

| 1 | LESASISTC:¥Lescom1minites2014.0831¥Project1.NET¥bin¥Isozaki¥オフィス(建築学会標準)type.Les - [床データ] 🗕 🗖 🗙 |
|---|-------------------------------------------------------------------------------------------------|
| ŧ | _ @ ×                                                                                           |
|   | 注意<br>隣室番号は、隣接するスペースNO・                                                                         |
|   | スペース名:EAST-PERIN     床データ入力無し     床データ入力し直し     床データ入力終了       床デー分数     1                      |
|   | 床名称     壁(拾部材)     隣室番号     面積(m²)       ①     FLOOR     FLOOR-L     1     115.29               |
|   |                                                                                                 |
|   |                                                                                                 |
|   |                                                                                                 |
|   |                                                                                                 |
|   |                                                                                                 |
|   |                                                                                                 |

床データ入力画面

 $\boxtimes 27$ 

① から床名称をボックスに半角英数で入力 例)FLOOR

壁体部位に部材データ入力で登録した建物構成断面がリスト化されているので 該当する壁体を選択する。

S/NO. (隣接するスペース)を入力。

面積(m<sup>2</sup>)を入力。

該当スペースの床データを全て入力したら下の数ボックスにデータ数を入力 例)3 「OK」ボタンをクリックして、部位データ、換気、内部発熱等入力画面に戻る。

| 1 | LESASISTC:¥Lescom1minites2014.08 | 31¥Project1.NET¥bin¥Isozaki¥オフィス(建築学会標準)type.Les - [土間床データ]                                  | - 🗆 × |
|---|----------------------------------|----------------------------------------------------------------------------------------------|-------|
| - |                                  |                                                                                              | - 8 × |
|   | スペース 名: EAST-PERIMETER           | 土間床データ入力黒し 土間床データ入力し直し 土間床データ入力終了                                                            | ]     |
|   |                                  | 上間床弓小数     「       上間床名称     壁体部材     面積(m²)       ①         ②         ③         ④         ⑤ |       |

土間床データ入力画面

 $\boxtimes 28$ 

① から土間床名称をボックスに半角英数で入力 例)DOMA

壁体部位に部材データ入力で登録した建物構成断面がリスト化されているので 該当する壁体を選択する。

面積 (m<sup>2</sup>) を入力。

該当スペースの土間床データを全て入力したら下の数ボックスにデータ数を入力 例)3 「OK」ボタンをクリックして、部位データ、換気、内部発熱等入力画面に戻る。

# 「8.間仕切り」をクリック

| LESASISTC:¥Lescom | 1minites2014.0831¥Project1.NE | T¥bin¥Isozaki¥オフィス(建築 | 藝学会標準)type.Les - [間仕切 | ŊŊデータ] - □ × |
|-------------------|-------------------------------|-----------------------|-----------------------|--------------|
|                   |                               |                       |                       | - 5 ×        |
|                   |                               |                       |                       |              |
|                   |                               |                       |                       |              |
|                   |                               |                       |                       |              |
|                   |                               |                       |                       |              |
| 一注意 構築番号は、隣接      | するスペースNO.                     | 間仕切りデータ入力無し           | 間仕切げータ入力し直し           | 計切りデータ入力終了   |
|                   | スペース 名: EAST-PERIMET          | TER                   |                       | 1977 27034 1 |
|                   | 間仕切りデータ教                      |                       |                       |              |
|                   | 間仕切り名称                        | 肇体部材 隣室番号             | 面積(m))                |              |
|                   | 0                             | <b>_</b>              |                       |              |
|                   |                               |                       |                       |              |
|                   | 0                             |                       |                       |              |
|                   | 3                             | · ·                   |                       |              |
|                   | 4                             |                       |                       |              |
|                   | 5                             | <b>_</b>              |                       |              |
|                   |                               |                       |                       |              |
|                   |                               |                       |                       |              |
|                   |                               |                       |                       |              |
|                   |                               |                       |                       |              |
|                   |                               |                       |                       |              |

#### 間仕切りデータ入力画面

図 29

① から間仕切り名称をボックスに半角英数で入力 例)MAJIKIRI

壁体部位に部材データ入力で登録した建物構成断面がリスト化されているので 該当する壁体を選択する。

S/NO. (隣接するスペース)を入力。

面積(m<sup>2</sup>)を入力。

該当スペースの間仕切りデータを全て入力したら下の数ボックスにデータ数を入力 例)3 「OK」ボタンをクリックして、部位データ、換気、内部発熱等入力画面に戻る。 「9.薄い間仕切り」をクリック

| 1 | LESASISTC:¥Lescom1minites2014.0831¥Pro | ject1.NET¥bin¥ | Isozaki¥オフィス(建 | 築学会標準)type.Les - [薄( | い間仕切りデータ] ×   |
|---|----------------------------------------|----------------|----------------|----------------------|---------------|
|   |                                        |                |                |                      |               |
|   | 注意<br>隣室番号は、隣接する                       | ッスペースNO・<br>   |                |                      |               |
|   | スペース 名: EAST-PERIMETE                  | R * 熱容量        | 量を無視できる間       | 仕切り                  |               |
|   |                                        | 潮間出切り          | データ入力無し        | 薄い間仕切りデータ入力し直し       | 薄い間仕切りデータ入力終了 |
|   | 薄い                                     | 間仕切りデータ数       |                |                      |               |
|   | ſ                                      | 薄い間仕切り名称       | 随室番号 面積(m)     | 熱貫流率                 |               |
|   | Q                                      |                |                |                      |               |
|   | C                                      |                |                |                      |               |
|   | Q                                      |                |                |                      |               |
|   | Œ                                      |                |                |                      |               |
|   |                                        |                |                |                      |               |
|   |                                        |                |                |                      |               |
|   |                                        |                |                |                      |               |

薄い間仕切りデータ入力画面

図 30

扉、ふすま等

から薄い間仕切り名称をボックスに半角英数で入力 例) U-MAJIKIRI
 S/NO. (隣接するスペース)を入力。

面積(m<sup>2</sup>)を入力。

熱貫流率を入力 例) 3.0

該当スペースの薄い間仕切りデータを全て入力したら下の数ボックスにデータ数を入力 例)3。「OK」ボタンをクリックして、部位データ、換気、内部発熱等入力画面に戻る。

## 「10.(サッシ定数)」をクリック

| LESASISTC:¥Lescom1m | inites2014.0831¥Project1             | .NET¥bin¥Iso:         | zaki¥オフィス                                                                                                    | (建築学会標準 | 售)type.Les - [隙 | 間風(1)   | ř-9] <b>-</b> | - 8 x |
|---------------------|--------------------------------------|-----------------------|----------------------------------------------------------------------------------------------------|---------|-----------------|---------|---------------|-------|
|                     |                                      |                       |                                                                                                    |         |                 |         |               |       |
| ラ<br>サッシデータ数        | ペース名:EAST-PERIMETEI                  | R<br>サッシ サッシ 部        | 屋中心动动机                                                                                                    |         | サ :             | ッシ定数の種類 | 領             |       |
|                     | 隙間風(1)名称 隙間長さ(m)方位                   | 定数 定数 地<br>(a) (n) (m | 上高 建物計高<br>() (m)                                                                                                    | 1       | サッシの開閉形式        | 気密の程度   | a             | n     |
| 0                   |                                      |                       |                                                                                                    | -       | 11. 89          | A       | 0.2           | 1.4   |
| 0                   |                                      |                       |                                                                                                    | -       | 万風さ             | В       | 1.2           | 1.5   |
| 3                   | / /                                  | i – i – i             |                                                                                                    | -       | 間言              | A       | 0.1           | 1.3   |
| a                   |                                      |                       |                                                                                                    | -       | pq C            | В       | 1.7           | 1.5   |
| 6                   |                                      |                       |                                                                                                    | -       | L T             | B1      | 1.9           | 1.5   |
|                     |                                      |                       |                                                                                                    |         | T I             | B2      | 7.2           | 1.7   |
|                     |                                      |                       |                                                                                                    |         |                 | A       | 2.0           | 1.5   |
|                     | 一方表の気寒程度について――                       |                       |                                                                                                    |         | 引 違 い           | В       | 5.0           | 1.5   |
|                     | ハーサーシの辺し合わせ部分が毎日                     | カナミ家建築になっ             | でいる時                                                                                                    |         |                 | С       | 10.5          | 1.8   |
|                     | 日、サッシのすきまに気密材が用い                     | いられているもの              |                                                                                                    |         |                 |         |               |       |
|                     | す過サラン(B1: セヘヤムローキオ.<br>C:気密線帯の全然ないもの | ノレン 82:聖氏/            |                                                                                                    |         |                 |         |               |       |
|                     |                                      | (注)方位;(北(             | ),東90,南18                                                                                                    | 0,西270) |                 |         |               |       |
|                     |                                      |                       | the state of the state of the s | シ入力無し   | サッシ入力           | し直し     | サッシ入力         | 1終了   |
|                     |                                      |                       |                                                                                                    |         |                 |         |               |       |
|                     |                                      |                       |                                                                                                    |         |                 |         |               |       |
|                     |                                      |                       |                                                                                                    |         |                 |         |               |       |
|                     |                                      |                       |                                                                                                    |         |                 |         |               |       |

## (サッシ定数) データ入力画面

図 31

該当スペースのサッシ定数データを全て入力したら下の数ボックスにデータ数を入力 例)3。「OK」ボタンをクリックして、部位データ、換気、内部発熱等入力画面に戻る。

# 「11. 外気との換気回数」をクリック

# (換気回数) データ入力画面

| LESASISTC:¥Lescom1minites2014.08                     | 31¥Project1.NET                 | [¥bin¥Iso        | zaki¥オフィス            | (建築学会標準)ty                                                                                                    | pe.Les - [     | 隙間風(2             | ) データ] 🗧 🗆 🗡 |
|------------------------------------------------------|---------------------------------|------------------|----------------------|----------------------------------------------------------------------------------------------------|----------------|-------------------|--------------|
| u                                                    |                                 |                  |                      |                                                                                                    |                |                   | _ 8 ×        |
|                                                      |                                 |                  |                      |                                                                                                    |                |                   |              |
|                                                      |                                 | 居                | 室の必要換                | 気量(参考値)                                                                                                    |                |                   |              |
|                                                      | 室名                              | 在室密度<br>(m²/人)   | 必要換気量<br>(m 3 /h)    | 室名                                                                                                    | 在室密度<br>(m²/人) | 必要换気量<br>(m 3 /h) |              |
|                                                      | 事務所(個室)                         | 5.0              | 6.0                  | レストラン・喫茶(普通)                                                                                                    | 1.0            | 30.0              |              |
|                                                      | 事務所 (一般)                        | 4.2              | 7.2                  | レストラン・喫茶(高級)                                                                                                    | 1.7            | 17.7              |              |
|                                                      | 銀行営業室                           | 5.0              | 6.0                  | 劇場・映画館(普通)                                                                                                    | 0.6            | 50.0              |              |
|                                                      | 商品売場                            | 3.3              | 9.1                  | 劇場・映画館(高級)                                                                                                    | 0.8            | 37.5              |              |
| スペース 名: EAST-PERIMETER                               | デバート(一般売場)                      | 1.5              | 20.0                 | 小会議室                                                                                                    | 1.0            | 30.0              |              |
|                                                      | デバート(食品売場)                      | 1.0              | 30.0                 | 食堂(営業用)                                                                                                    | 1.0            | 30.0              |              |
|                                                      | デバート(特売場)                       | 0.5              | 60.0                 | 食堂(非営業用)                                                                                                    | 2.0            | 15.0              |              |
|                                                      | えと換気する場合(                       | っとす              |                      |                                                                                                    |                |                   |              |
|                                                      |                                 | 換気回              | 数データ入力無              | いい おうし しょう しんしょう しんしょ しんしょ | 「一タ入力し直        | 1. L              | 換気回数データ入力終了  |
| <b>換気回数デーダ数</b> 1<br>隙間類(2)名称 随室番号 室容量(m× 焼気回数<br>3) | 平E<br>開始時刻<br>(1)               | ]<br>終了時刻<br>(1) | <b>•</b> Da          | )土曜日、日・祝祭日スケジョ                                                                                                    | .—JL           |                   |              |
| [KANKI(OUT)     [0     [299.75     [0.3              | 0 ▼時 0 ▼分 20                    | 4 🕶 時 🛛          | ▼分                   |                                                                                                    |                |                   |              |
|                                                      | ▼ <sup>時</sup> ▼ <sup>分</sup>   | <b>_</b> 時       | -><br>> ○ @(<br>○ @( | )土曜日、日・祝祭日スケジュ<br>)土曜日、日・祝祭日スケジョ                                                                                                    |                |                   |              |
|                                                      | ▼時▼分                            | ▼時               | <b>▼</b> 分<br>○ @/   | )+曜日 日・29祭日 25次                                                                                                    | -11.           |                   |              |
|                                                      | <mark>▼時</mark>  ▼ <sup>分</sup> | <b>▼</b> 時       | ▼分<br>●              |                                                                                                    | . //           |                   | >            |

#### 図 32

スペースの換気設定

① から隙間風(2)名称をボックスに半角英数で入力 例)KANKI

S/NO.(隣接するスペース)を入力。<外気と換気する場合 0>

室容量(m<sup>3</sup>)を入力。

換気回数(回/h)を入力。

平日、土曜日、日祝日の換気スケジュールを入力。

該当スペースの換気回数データを全て入力したら下の数ボックスにデータ数を入力(例)7。 「OK」ボタンをクリックして、部位データ、換気、内部発熱等入力画面に戻る。

# 「12. 部屋相互間換気回数」をクリック

| LESASISTC:¥Lescom1minites2014.0831 | ¥Project1.NET¥   | bin¥Isozaki¥オフィ   | ス(建築学                         | ≤会標準)ty           | /pe.Les - [部屋相互 | 換気回数テ          |                   |    |
|------------------------------------|------------------|-------------------|-------------------------------|-------------------|-----------------|----------------|-------------------|----|
| スペース 名: EAST-PERIMETER             |                  |                   |                               | 居室の必要             | [換気量(参考値)       |                |                   | ^  |
|                                    |                  | 室名                | 在室密度<br>(m²/人)                | 必要换気量<br>(m 3 /h) | 室名              | 在室密度<br>(m²/人) | 必要换気量<br>(m 3 /h) |    |
|                                    |                  | 事務所 (個室)          | 5.0                           | 6.0               | レストラン・喫茶(普通)    | 1.0            | 30.0              |    |
|                                    |                  | 事務所 (一般)          | 4.2                           | 7.2               | レストラン・喫茶(高級)    | 1.7            | 17.7              |    |
|                                    |                  | 銀行営業室             | 5.0                           | 6.0               | 劇場・映画館(普通)      | 0.6            | 50.0              |    |
|                                    |                  | 商品売場              | 3.3                           | 9.1               | 劇場・映画館(高級)      | 0.8            | 37.5              |    |
|                                    |                  | デバート(一般売場)        | 1.5                           | 20.0              | 小会議室            | 1.0            | 30.0              |    |
|                                    |                  | デバート(食品売場)        | 1.0                           | 30.0              | 食堂(営業用)         | 1.0            | 30.0              |    |
| l ele 15                           | l                | デバート(特売場)         | 0.5                           | 60.0              | 食堂(非営業用)        | 2.0            | 15.0              |    |
| Labelo                             | 部屋相互换気回          | 数データ入力無し 📗        | 部屋相                           | 互換気回数テ            | ータ入力し直し 部の      | 屋相互換気回         | 酸テータ入力約           | 終了 |
| 部屋相互換気回数テータ数 6                     | 平<br>開始時刻<br>(1) | 2日<br>終了時刻<br>(1) |                               |                   |                 |                |                   |    |
| 機気回数<br>隙間風(2)名称 隣接番号 室容量(m (回/H)  |                  |                   | <ul> <li>① ① の 土 曜</li> </ul> | 日、日・祝祭日           | スケジュール          |                |                   |    |
| () KANKI-2 2 149.88 5.0            | 17 • 時 0 • 分     | 〕24 ▼時 0 ▼分       |                               |                   |                 |                |                   |    |
|                                    |                  |                   | <ul> <li>②の土曜</li> </ul>      | 目、日・祝祭日           | スケジュール          |                |                   |    |
| (2) KANKI-2  2  149.88  5.0        |                  |                   | ് തന+ൽ                        |                   | フケジュール          |                |                   |    |
| 3 KANKI-6 6 149.88 5.0             | 17 • 時 0 • 分     | 24 ▼ 時 0 ▼ 分      | S SOL4                        |                   | 7771 W          |                |                   |    |
|                                    |                  |                   | <ul> <li>④ ④の土曜</li> </ul>    | 日、日・祝祭日           | スケジュール          |                |                   |    |
| (4) KANKI-6 6 149.88 5.0           |                  | 7 • 時 0 • 分       |                               |                   |                 |                |                   |    |
|                                    | 時一次              |                   | <ul> <li>⑤ ⑤の土曜</li> </ul>    | 日、日・祝祭日           | スケジュール          |                |                   |    |
| V KANKEY / 149.88  0.0             |                  | 24 •              | C @0+8                        | 80 0.3000         | 7.525-0         |                |                   |    |
|                                    | La TREFA TRA     |                   | O WUITH                       | ■ロ、日・祝祭日          | 1X791-11        |                |                   | ~  |

# 部屋相互間換気回数データ入力画面

図 33

## 「13.照明器具」をクリック

| Stephenic Strategy LESASISTC: ¥Lescom1minites | 2014.0831¥Proje | ect1.NET¥bin¥I        | sozaki¥オフィス    | (建築学会標   | 準)type.Le         | s - [     |          | ×     |
|-----------------------------------------------|-----------------|-----------------------|----------------|----------|-------------------|-----------|----------|-------|
| 10                                            |                 |                       |                |          |                   |           |          | _ 8 × |
|                                               |                 |                       |                |          |                   |           |          |       |
|                                               |                 | 部屋                    | の広さに対する!       | 間明の参考表   |                   |           |          | ^     |
|                                               | 赤涅              | 哭目の種類                 |                | 部屋の広     | zą                |           | ]        |       |
|                                               | ノしが尿            |                       | 7.5m²(4.5畳)    | 10m²(6畳) | 13m²(8 <u>骨</u> ) | 17m²(10畳) |          |       |
|                                               |                 | シャンデリア                | 30₩×3          | 30\X×4   | 30₩×5             | 30\X×6    |          |       |
|                                               | 蛍光ランブ           | 吊下げ型                  | 30+32₩         | 30+32W   | 30+40₩            | 30+32+32₩ |          |       |
|                                               |                 | 直付け型                  | 20\X×3         | 20\X×4   | 20\X×5            | 20\X×6    |          |       |
|                                               | 白熱電球            | シャンテリア                | 60W×3<br>60W×4 | 60\X×6   | 60W×8             |           |          |       |
|                                               | -               | 1 10101               | 001741         |          |                   |           | 1        |       |
| 注)スペ                                          | ース全体の発熱量をノ      | 、カレてください              | 照明データン         | 入力無し _   | 照明データ入            | カし直し      | 照明テータ入力終 | 7     |
| スペース 名: EAST-PERIMETER                        |                 |                       |                |          |                   |           |          |       |
| 照明データ数                                        |                 | 平日                    |                |          |                   |           |          |       |
| 照明器具名称 照明種類                                   | ,<br>קאר (      | 〔灯時刻〕    〕<br>1〕    ( | 肖灯時刻<br>(1)    | © ന∩+⊯月  | 日・短祭日にたぶ          | n II.     |          |       |
| ① LIGHT 蛍光灯(埋込下面解放)                           | 2305.8 9        | <b>▼時 0 ▼ 分 1</b> 7   | ▼時0▼分          |          |                   | 1 //      |          |       |
|                                               |                 |                       |                | ○ ②の土曜日、 | 日・祝祭日スケジ          | ı∽ル       |          |       |
|                                               |                 |                       | ▼時▼分           |          |                   |           |          |       |
| 3                                             |                 | ▼ <mark>時</mark> ▼分   | <b>▼</b> 時 ▼分  | ○③の土曜日、  | 日・祝祭日スケシ          | 1-M       |          |       |
|                                               |                 |                       | 一時一一分          | ◎ ④の土曜日、 | 日・祝祭日スケジ          | 1-M       |          |       |
|                                               |                 |                       | ••• • **       | ் கூ+ஜு  | 日・祝祭日スケジ          | 1 – JL    |          |       |
| \$F                                           |                 | ▼時 ▼分                 | ▼時~▼分          |          |                   | 1 )*      |          | ~     |

## 照明器具データ入力画面

図 34

① から照明器具名称をボックスに半角英数で入力 例)LIGHT

照明種類をリストから選択。

ワット数を入力。

平日、土曜日、日祝日の点灯、消灯スケジュールを入力。

該当スペースの照明器具データを全て入力したら下の数ボックスにデータ数を入力 例)3。 「OK」ボタンをクリックして、部位データ、換気、内部発熱等入力画面に戻る。

# 「14.人体」をクリック

| LESASISTC:¥Lescon                                                                                                    | n1minites2014.083    | 31¥Project1.NET¥b                            | bin¥Isoz   | aki¥オフ       | ィス(建       | 築学会樹       | 標準)ty       | pe.Les - [ | 人体デ | -夕]    |     | × |
|----------------------------------------------------------------------------------------------------|----------------------|----------------------------------------------|------------|--------------|------------|------------|-------------|------------|-----|--------|-----|---|
|                                                                                                    |                      |                                              |            |              |            |            |             |            |     |        |     |   |
|                                                                                                    |                      | -                                            | 人体の        | 発熱量の         | 参考表        |            |             | ,          |     |        |     | Î |
|                                                                                                    |                      |                                              |            | 野            | 熱          | 潜          | 熱           |            |     |        |     |   |
|                                                                                                    |                      | 作業内容                                         | 適田         | 室            | 温          | 室          | 8           |            |     |        |     |   |
|                                                                                                    |                      |                                              | 100        | 22℃<br>W/人   | 26℃<br>W/人 | 22℃<br>W/人 | 26°C<br>W/人 |            |     |        |     |   |
|                                                                                                    |                      | 静かに腰掛けている                                    | 劇場         | 65           | 52         | 26         | 40          |            |     |        |     |   |
|                                                                                                    |                      | 事務作業                                         | 事務所        | 71           | 53         | 48         | 64          |            |     |        |     |   |
|                                                                                                    |                      | 軽い作業                                         | 工場         | 88           | 62         | 109        | 138         |            |     |        |     |   |
|                                                                                                    |                      | 歩行                                           | 工場         | 112          | 83         | 151        | 183         |            |     |        |     |   |
| スペース 名: EAST-PERIMETER                                                                                                    |                      | 重作業                                          | 工場         | 150          | 123        | 233        | 261         |            |     |        |     |   |
| 人体データ数                                                                                                    |                      |                                              | 人体デー       | 夕入力無         | J          | 人体         | データ入        | 力し直し       |     | 体データ入注 | カ終了 |   |
| 援 (W・人) (M・人) (M・A (M-A (M-A (M-A (M-A (M-A (M-A (M-A (M- | 苗熟重 在室人員<br>₩・人) (人) | 平日<br>入室時刻 汕<br>(1) (                        | B室時間<br>1) | 00           | の土曜日、      | 日·祝祭E      | 1,2591-     | ·Jŀ        |     |        |     |   |
| 1 HUMAN 53.0 64.0                                                                                                    | 23.0 9               | <mark>▼時</mark> 0▼ <sup>分</sup> 17▼          | 時 0 💌      | 分            |            |            |             |            |     |        |     |   |
| 2 m m                                                                                                    |                      | ▼時~分~▼                                       | 時 🖵        | - (C Q)<br>分 | の土曜日、      | 日・祝祭E      | コスケジュー      | -JL        |     |        |     |   |
|                                                                                                    |                      |                                              |            | 00           | の土曜日、      | 日·祝祭日      | ヨスケジュー      | -JL        |     |        |     |   |
|                                                                                                    |                      |                                              | 時 👤        | Э<br>С Ф     | n⊥n⊞⊡      | П. 40 Ф. Г | 1.7.6-21    |            |     |        |     |   |
|                                                                                                    |                      | ▼時 ▼分 ▼                                      | 時 💽        | 分            | り工曜日、      | 日。祝宗日      | 1,20,21-    | -716       |     |        |     |   |
| <u> </u>                                                                                                    |                      | ■ <sup>時</sup> ■ <sup>分</sup> ■ <sup>6</sup> | <b>₿</b>   | 。<br>分       | の土曜日、      | 日·祝祭日      | コスケジュー      | -JL        |     |        |     |   |
|                                                                                                    |                      |                                              |            | O ©          | の土曜日、      | 日·祝祭日      | コスケジュー      | -JL        |     |        |     |   |
|                                                                                                    |                      |                                              |            | 00           | の土曜日、      | 日·祝祭E      | ヨスケジュー      | -JL        |     |        |     |   |

## 人体データ入力画面

図 35

① から人体名称をボックスに半角英数で入力 例)JINTAI

顕熱量、潜熱量を入力。

在室人員を入力。

平日、土曜日、日祝日の入室、退室スケジュールを入力。

該当スペースの人体データを全て入力したら下の数ボックスにデータ数を入力 例)3。 「OK」ボタンをクリックして、部位データ、換気、内部発熱等入力画面に戻る。

# 「15.機器」をクリック

| LESASISTC:¥Lescom1minites2014.083 | 1¥Project1.NET¥b                 | oin¥Isoz     | aki¥オフ        | ス(建        | 築学会樹        | 票準)ty      | /pe.Les - [ノ | 人体データ] ・ | - 🗆 🗙 |
|-----------------------------------|----------------------------------|--------------|---------------|------------|-------------|------------|--------------|----------|-------|
|                                   |                                  |              |               |            |             |            |              |          | - 8 > |
|                                   |                                  | 人体の多         | 発熱量の          | 参考表        |             |            |              |          | ^     |
| Ī                                 |                                  |              | 顕             | 熱          | 潜           | 熱          | I            |          |       |
|                                   | 作業内容                             | 適用           | 室             | 温          | 室           | <u>温</u>   |              |          |       |
|                                   |                                  |              | 22℃<br>W/人    | 26℃<br>W/人 | 22℃<br>W/人  | 26℃<br>W/人 |              |          |       |
|                                   | 静かに腰掛けている                        | 劇場           | 65            | 52         | 26          | 40         | 1            |          |       |
|                                   | 事務作業                             | 事務所          | 71            | 53         | 48          | 64         | ]            |          |       |
|                                   | 軽い作業                             | 工場           | 88            | 62         | 109         | 138        |              |          |       |
| フペーフ 夕・FAST-DEDIMETED             | 步行                               | 工場           | 112           | 83         | 151         | 183        |              |          |       |
|                                   | 里作养                              | 工場           | 150           | 123        | 233         | 261        | J .          |          |       |
| ,, ,                              | _                                | 人体デー         | タ入力無          | ,          | 人体          | データ入       | 力し直し         | 人体データ入力  | 終了    |
| 人体名称 顕熱堂 潜熱堂 在室人員                 | 平日<br>入室時刻 祥                     | 宇時間          |               |            |             |            |              |          |       |
|                                   | (1) (                            | 1)           | 0 00          | の土曜日、      | 日·祝祭E       | ヨスケジュー     | - <i>i</i> l |          |       |
| 1 HUMAN 53.0 64.0 23.0 9          | ▼時0▼分17▼                         | 時 0 🔻        | 分             |            | C . 40.02 C | 1 - 6-11-1 |              |          |       |
|                                   | ▼ <sup>時</sup> ▼ <sup>分</sup> ▼『 | <del>.</del> | 分             | り工曜日、      | 日。祝宗日       | 1/0/21-    | -,,,         |          |       |
|                                   |                                  |              | ୁ <b>୦</b> ଓ( | の土曜日、      | 日・祝祭日       | ヨスケジュー     | -11          |          |       |
|                                   |                                  |              | ິ <u>ດ</u> @  | D土曜日、      | 日·祝祭E       | ヨスケジュー     | - <i>i</i> l |          |       |
|                                   |                                  |              | ர்<br>டல      | 口十限口       | 口 - 20 88.0 | コンケジュー     | - 11.        |          |       |
| <u> </u>                          | ▼ <sup>時</sup> ▼ <sup>分</sup> ▼  | <b>₽</b>     | 分             |            |             | -10001-    | <i>w</i>     |          |       |
|                                   |                                  |              | 0 6           | の土曜日、      | 日·祝祭日       | ヨスケジュー     | -ル           |          |       |
|                                   |                                  |              | 0 00          | の土曜日、      | 日·祝祭日       | ヨスケジュー     | -11          |          |       |

## 機器データ入力画面

図 36

から機器名称をボックスに半角英数で入力 例)KIKI
 顕熱量、潜熱量を入力。

平日、土曜日、日祝日のスケジュールを入力。

該当スペースの機器データを全て入力したら下の数ボックスにデータ数を入力 例)3。 「OK」ボタンをクリックして、部位データ、換気、内部発熱等入力画面に戻る。

# 「16.外気」をクリック

| LESASISTC:¥Lescom1minite | s2014.0831¥Pro        | ject1.NET          | ¥bin¥Isoz         | aki¥オフィス(建築学会 | ≷標準)ty         | pe.Les - [夕       | ト気データ] | - 🗆 🗙 |
|--------------------------|-----------------------|--------------------|-------------------|---------------|----------------|-------------------|--------|-------|
| A                        |                       |                    |                   |               |                |                   |        | _ 8 × |
|                          |                       |                    |                   |               |                |                   |        |       |
| スペース 名: EAST-PERIMETER   |                       |                    | 居室の必              | 要换気量(参考値)     |                |                   |        |       |
|                          | 室名                    | 在室密度<br>(m²/人)     | 必要换気量<br>(m 3 /h) | 室名            | 在室密度<br>(m²/人) | 必要換気量<br>(m 3 /h) |        |       |
|                          | 事務所(個室)               | 5.0                | 6.0               | レストラン・喫茶(普通)  | 1.0            | 30.0              |        |       |
|                          | 事務所(一般)               | 4.2                | 7.2               | レストラン・喫茶(高級)  | 1.7            | 17.7              |        |       |
|                          | 銀行営業室                 | 5.0                | 6.0               | 劇場・映画館(普通)    | 0.6            | 50.0              |        |       |
|                          | 商品売場                  | 3.3                | 9.1               | 劇場・映画館(高級)    | 0.8            | 37.5              |        |       |
|                          | デバート(一般売場)            | 1.5                | 20.0              | 小会議室          | 1.0            | 30.0              |        |       |
|                          | デバート(食品売場)            | 1.0                | 30.0              | 食堂(営業用)       | 1.0            | 30.0              |        |       |
|                          | デバート(特売場)             | 0.5                | 60.0              | 食堂(非営業用)      | 2.0            | 15.0              |        |       |
| 外気名称 風量(m3/H)            | 開始時刻<br>(1)           | 平日<br>終了時          | 刻(1)<br><b>(</b>  | ①の土曜日、日・祝祭日   | スケジュール         | ı.                |        |       |
| OUTAIR     576.45        | ● <b>•</b> 時 ● • 分    | 〕<br>15 <b>-</b> 時 | 0•分               | ②の土曜日、日・祝祭日   | スケジュール         | I                 |        |       |
|                          | I IF I 2 5 I IF I 2 5 | 〕 時                | ▼ 77<br>(<br>● 分  | ③の土曜日、日・祝祭日   | スケジュール         | I                 |        |       |
|                          |                       | ,                  |                   |               |                |                   |        |       |

## 外気データ入力画面

#### 図 37

外気取り込みについてインプット

外気名称をボックスに半角英数で入力 例)OUTAIR

風量(m³/H)を入力。

平日、土曜日、日祝日の外気取り込みスケジュールを入力。

該当スペースの外気データを全て入力したら「OK」ボタンをクリックして、部位データ、 換気、内部発熱等入力画面に戻る。

「OK」ボタンをクリック、スペースデータ入力画面に戻る。

「登録」ボタンをクリック、スペースデータを登録する。

「次へ」ボタンをクリックして、同様に他スペースデータを入力する。

「OK」ボタンをクリックして、LESCOM データインプットメニュー画面に戻る。 「データインプット終了」ボタンをクリックする。

| ● チェック確認                                                                                                    | ×    |
|----------------------------------------------------------------------------------------------------|------|
| 作成建物データ名前<br>OK                                                                                                    |      |
| 添付用ファイルリスト                                                                                                    |      |
| C#Lescom1minites2016.0202#Project1.NE1#bin¥type¥力7人没趣学会標準)type.tx<br>C#Lescom1minites2016.0202¥Project1.NET¥bin¥type¥力7人没趣学会標準)type.tx<br>C#Lescom1minites2016.0202¥Project1.NET¥bin¥type¥量局住毛type.txt<br>C#Lescom1minites2016.0202¥Project1.NET¥bin¥type¥工場type.txt<br>C#Lescom1minites2016.0202¥Project1.NET¥bin¥type¥户建木造(建築学会標準)typ | etxt |
| マイドキュメントに格納                                                                                                    |      |

建物データ type.txt が作成される。